學生公假申請改由「<mark>線上流程</mark>」,請至校園 e 化系統填寫。 網址:https://infosys.hdut.edu.tw/ALLTOP/

導師班學生公假申請:

左上角 eoffice 首頁區下拉點選 BB 導師作業入口→BB5 導師假單 作業→團體公假申請→新增→選擇請假日期&帶入導師班學生名 單→須於 3 日內送出並檢附相關附件。

一般學生公假申請(可選擇任何學生):

左上角 eoffice 首頁區下拉點選 BD 教職員作業入口→BD2 職員端 假單作業→團體公假申請→新增→選擇請假日期&點選→輸入 學生學號或姓名擇一即可【若為多數學生請於筆數區更改為 1+N 筆並點選增加公假學生】→須於 3 日內送出並檢附相關附件。